# 玄武大屏应用使用说明书 V1.2

## 目录

| 目录              | 1  |
|-----------------|----|
| 1环境准备           | 2  |
| 1.1 硬件要求        | 2  |
| 1.2 软件要求        | 2  |
| 2 操作说明          | 2  |
| 2.1 应用启动        | 2  |
| 2.2 选择服务器       | 3  |
| 2.3 播放视频选择      | 4  |
| 2.4 大屏应用展示数据设置  | 5  |
| 2.4 大屏应用的显示风格设置 | 12 |
| 2.5 应用升级        | 14 |
| 2.6 后台管理        | 15 |
|                 |    |

# 1环境准备

#### 1.1 硬件要求

Android7.0 以上智能电视或电视盒子。

### 1.2 软件要求

#### 智能电视或电视盒子端:

玄武大屏 APP 已安装。 ES 文件浏览器 TV 版已安装。

#### 手机端:

"玄武运维" APP 已安装。

**PC 端(可选):** Chrome 或者 Edge 浏览器已安装。

# 2 操作说明

### 2.1 应用启动

安装了玄武大屏应用之后,从智能电视或电视盒子已安装的应用里,选择"玄武大屏"。

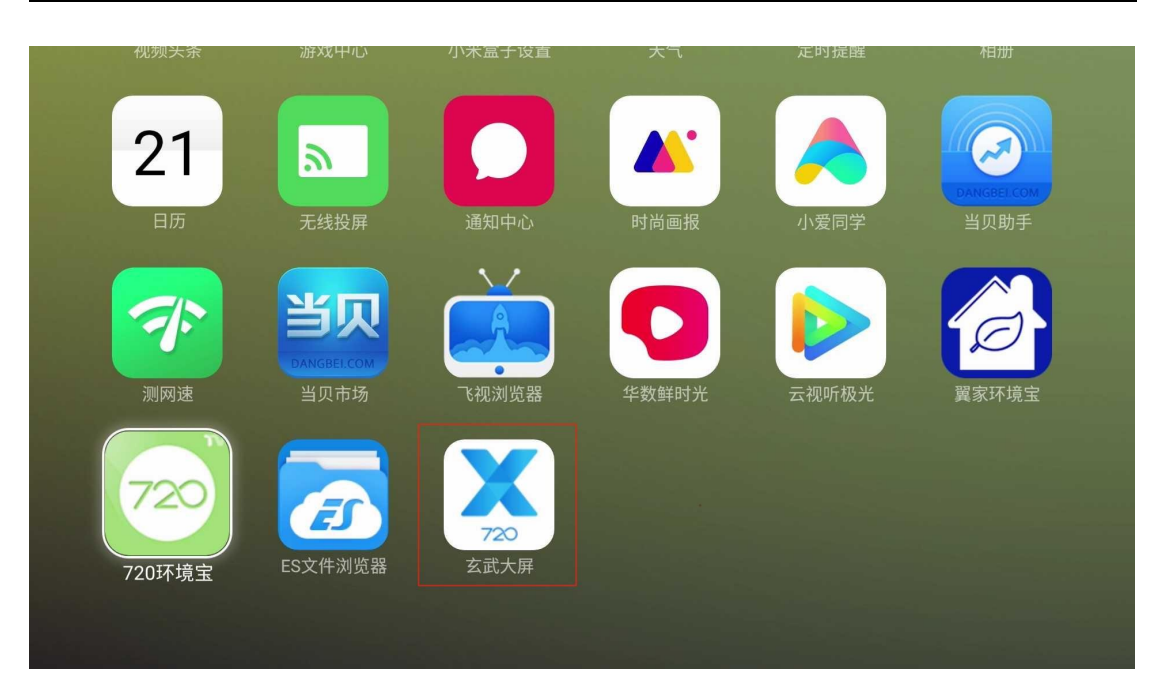

## 2.2 选择服务器

根据所在区域,选择对应的服务器。国内的用户选择"中国",东南亚用户请选择"Singapore"。

|    |                             | 7        |
|----|-----------------------------|----------|
|    | 请选择站点<br>Please select site |          |
| *) | 中国                          | <b>S</b> |
|    | Singapore                   |          |
|    | Next                        |          |

注:此界面在玄武大屏应用每次启动时,都会弹出,若有改变请正确选择, 若无则等待倒计时结束跳转,或者直接"Next"跳过。

### 2.3 播放视频选择

玄武大屏展示应用支持宣传广告视频的播放,应用启动会提示替换系统视频,点击"替换"--"替换其他视频"可选择用户自己的本地或者 U 盘上的视频。

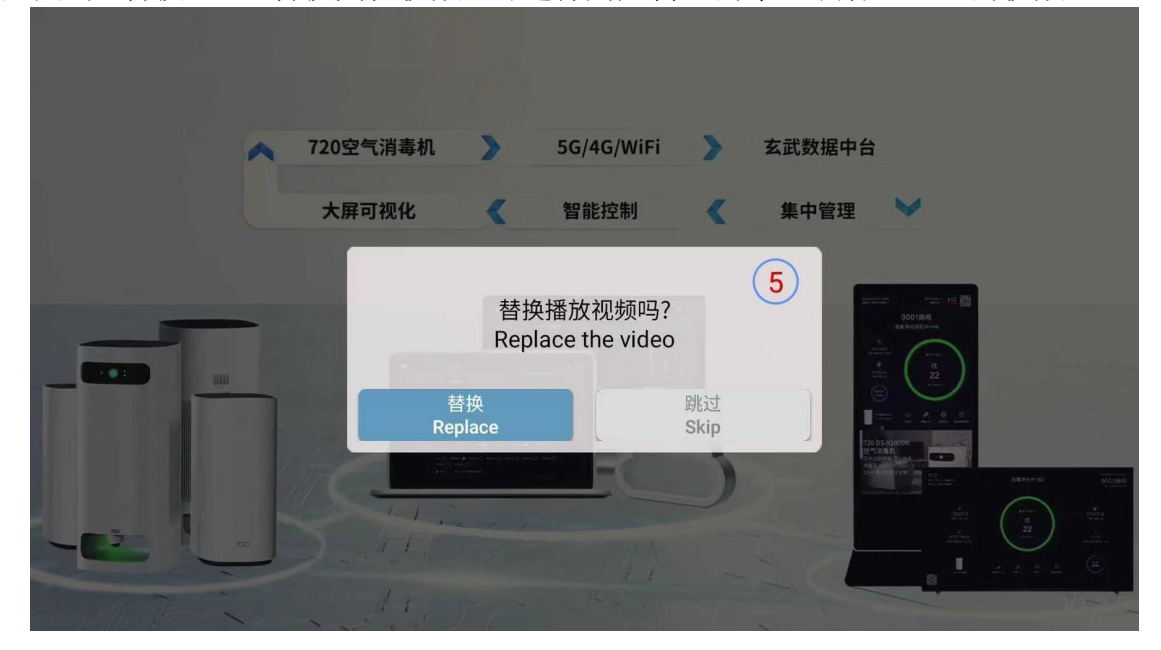

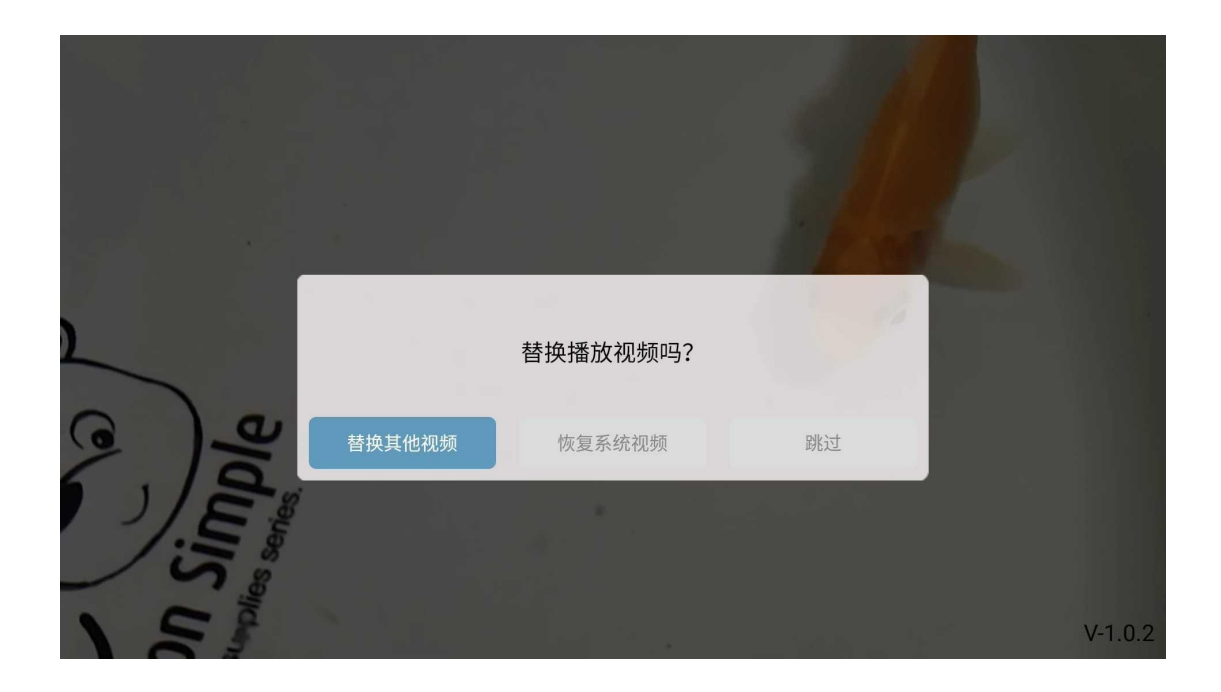

| ES文件浏览器 |                                     |                  |            |  |  |  |  |  |  |  |  |
|---------|-------------------------------------|------------------|------------|--|--|--|--|--|--|--|--|
|         | 选择路径                                |                  |            |  |  |  |  |  |  |  |  |
|         | <pre>/storage/B4FE-5315/</pre>      |                  | <b>H T</b> |  |  |  |  |  |  |  |  |
|         | Avengers.Age.of.Ultron.<br>2015.mp4 | D宣武大屏-V1.0.3.apk |            |  |  |  |  |  |  |  |  |
|         | D玄武大屏-V1.0.4.apk                    | D玄武大屏-V1.0.5.apk |            |  |  |  |  |  |  |  |  |
|         | debug.keystore                      | git.zip          |            |  |  |  |  |  |  |  |  |
|         | rk_lcd_parameters                   | test.mp4         |            |  |  |  |  |  |  |  |  |
|         | YiJiaHuanJing_2.9.apk               |                  |            |  |  |  |  |  |  |  |  |
|         |                                     | 取消               |            |  |  |  |  |  |  |  |  |
|         |                                     |                  |            |  |  |  |  |  |  |  |  |

注: 玄武大屏应用每次启动时,均会弹出替换播放视频的对话框,可以进行视频替换,也可以恢复系统默认视频;选择跳过,会播放上一次选择的视频。

### 2.4 大屏应用展示数据设置

首次使用,会提示使用手机上的"玄武运维"APP,进行大屏展示设置。

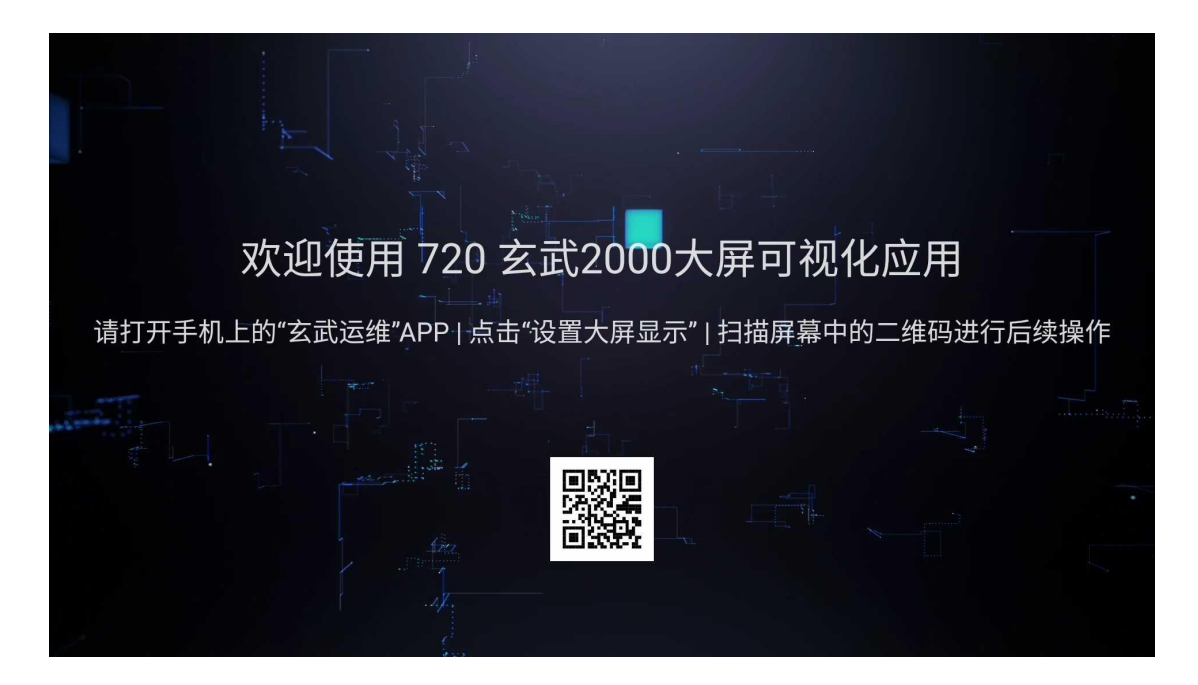

打开手机上的"玄武运维"APP,选择对应的服务器,国内的用户选择"中国",东南亚用户请选择"Singapore"。

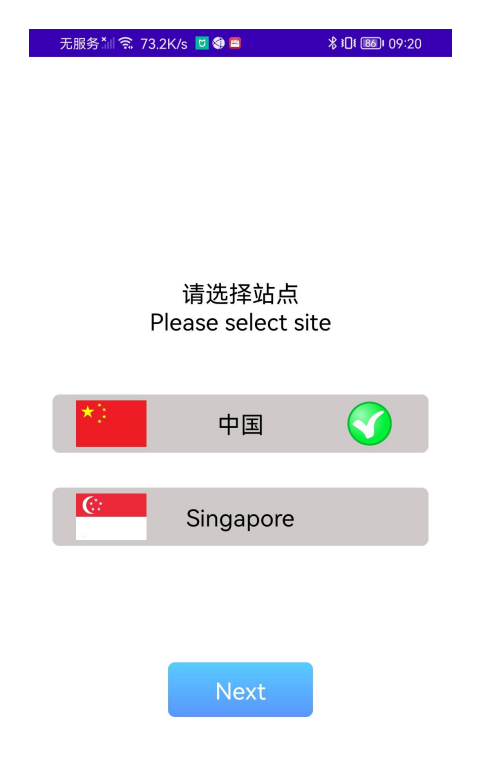

点击右上角语言设置,可以根据需要选择 APP 显示的语言。

| 无服务 🗽 🕱 209B/s 💆 🌒 🖻         | ≵ ៖[]៖ ඕট⊨ 09:20   |
|------------------------------|--------------------|
|                              | ×A                 |
| Er                           | nglish             |
| 🔀 玄 🗖                        | 体中文                |
| ■ 繁                          | 體中文                |
| 帳戶密碼登錄                       |                    |
| <b>久</b> 用戶名                 |                    |
|                              |                    |
| <b>- 密碼</b>                  |                    |
| ◉ 圖形驗證碼                      | <del>VC0</del> 0   |
|                              |                    |
| 登錄                           |                    |
|                              |                    |
|                              |                    |
|                              |                    |
|                              |                    |
|                              |                    |
| © 2020-2070 版權所有 柒貳零(<br>限公司 | 北京)健康科技有<br>V1.1.3 |

登录后,点击"设置大屏显示"。

| 15:52 | * & 🗵      | <u></u> 89% 💋 |
|-------|------------|---------------|
|       | 玄武运维       |               |
|       | 安装X系列空气消毒机 |               |
|       | 测试X系列空气消毒机 |               |
|       | 设置大屏显示     |               |
|       |            |               |
|       |            |               |
|       |            |               |
|       |            |               |
|       |            |               |
|       |            |               |
|       |            |               |
|       |            |               |

扫描大屏上的二维码进行大屏数据展示设置。

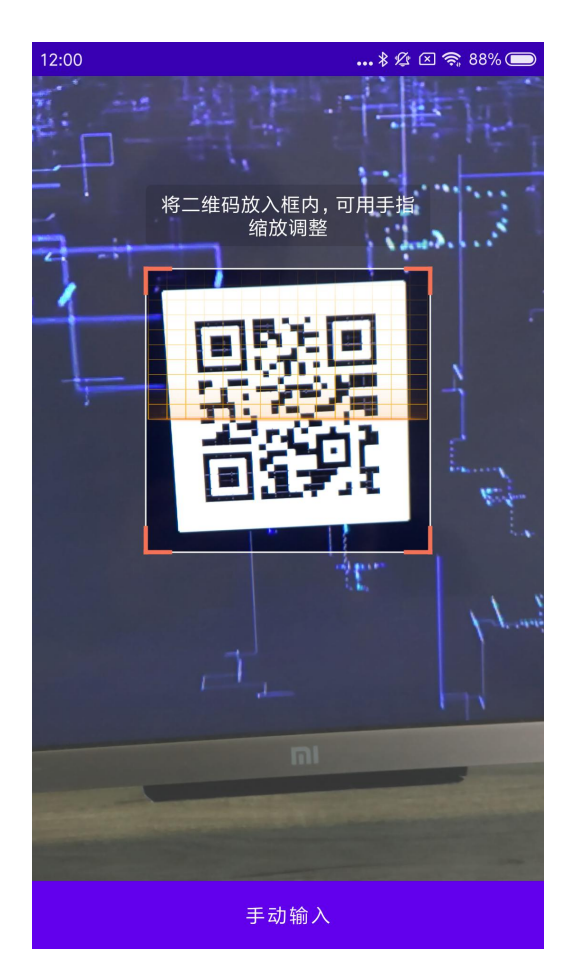

如果玄武运维 APP 扫码识别不成功,可以选择"手动输入",建议使用微信的"扫一扫"功能,进行扫码,将扫码识别后的文本进行复制并粘贴到手动输入页面。

| 11:21       |                | <b>:::! ? </b> ■ |
|-------------|----------------|------------------|
| ×           | 扫描结果           |                  |
| TV_7a7o4Ofa | AN3E8OsPuvcDDj |                  |

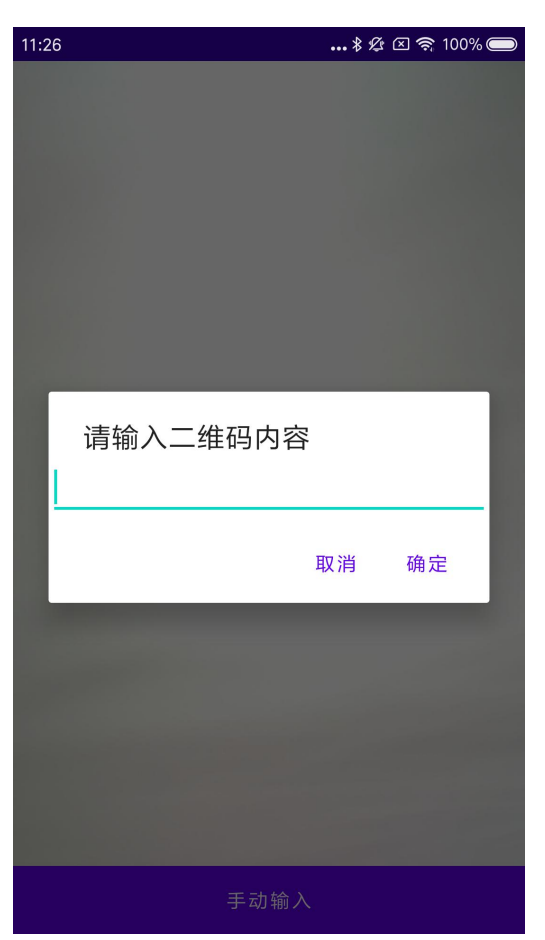

扫码或手动输入成功后,依次选择组织,输入大屏名称(注:这里的大屏名称是 用于后台管理,大屏应用上显示的是组织或空间的名称),选择显示风格,以及 大屏显示的本地化语言,点击"新增大屏显示"完成大屏显示的添加。

| 无服务 🕍 🤶              | 0.00K/s 🔽 🎕 🖾    | \$ 101 1850 09:29 |
|----------------------|------------------|-------------------|
| <                    | 大屏显示设置           |                   |
| TV_3Nr4zl<br>UID     | CxinG1N8aL78Tzb1 | I                 |
| <b>720北京</b><br>所属组织 |                  | >                 |
| 大屏名称                 | mibox.720        | $\otimes$         |
| 9001<720<br>显示内容     | 大厦<720北京         | >                 |
| <b>空间</b><br>显示类型    |                  |                   |
| 显示风格                 |                  | 全屏 >              |
| 本地化                  |                  | 简体中文 >            |
|                      | 新增大屏显示           |                   |
|                      |                  |                   |
|                      |                  | V1.1.3            |

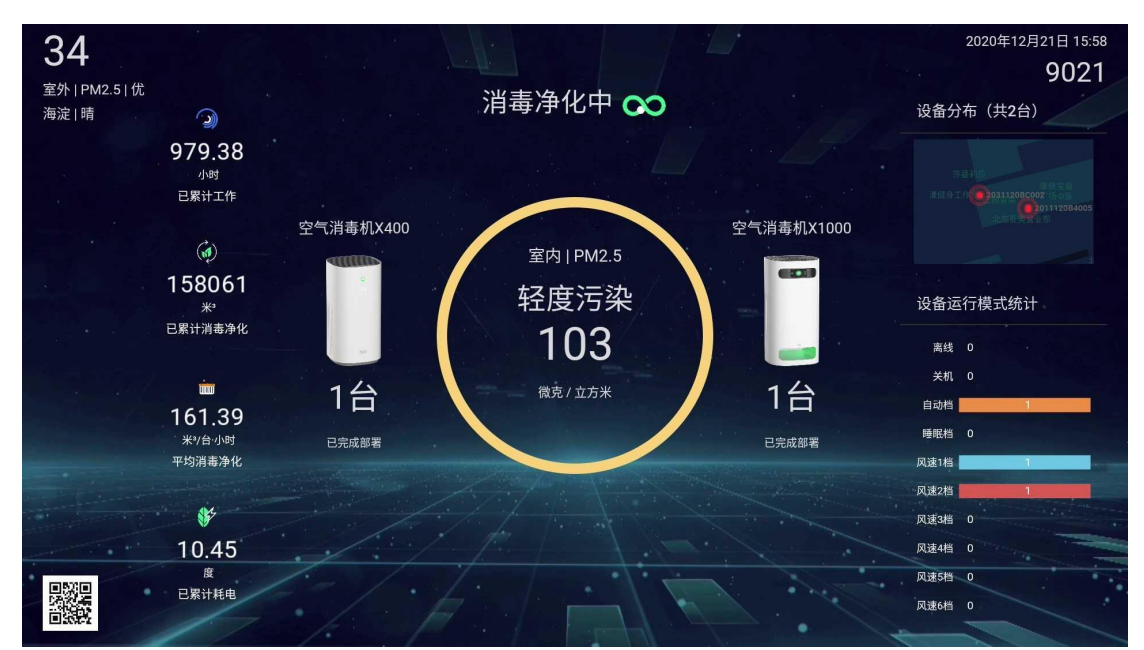

全屏显示(组织)

## 2.4 大屏应用的显示风格设置

大屏应用的显示风格支持全屏、顶部和底部三种风格,可以通过手机应用或者后台进行 风格切换,如下图所示:

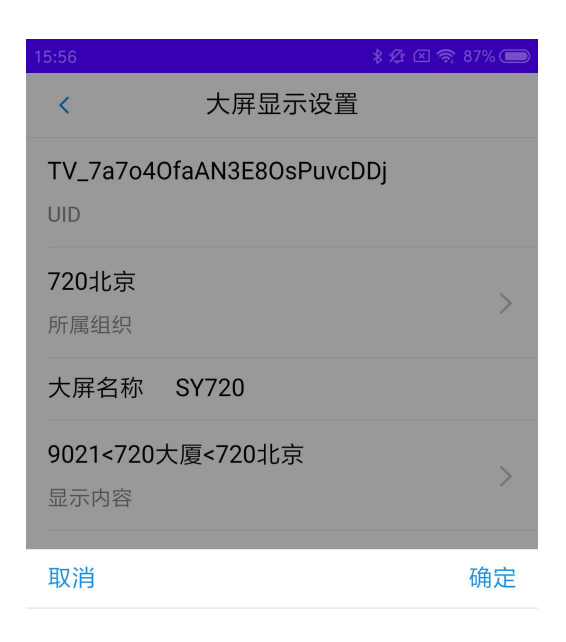

| 全屏   |  |
|------|--|
| 屏幕顶部 |  |
| 屏幕底部 |  |

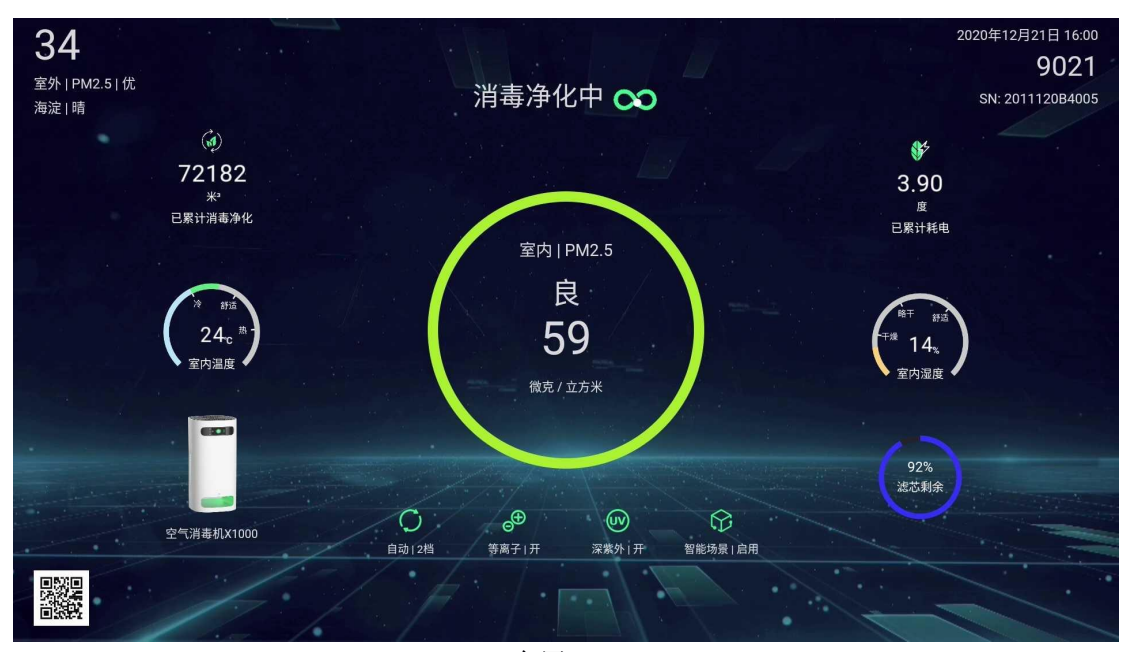

全屏

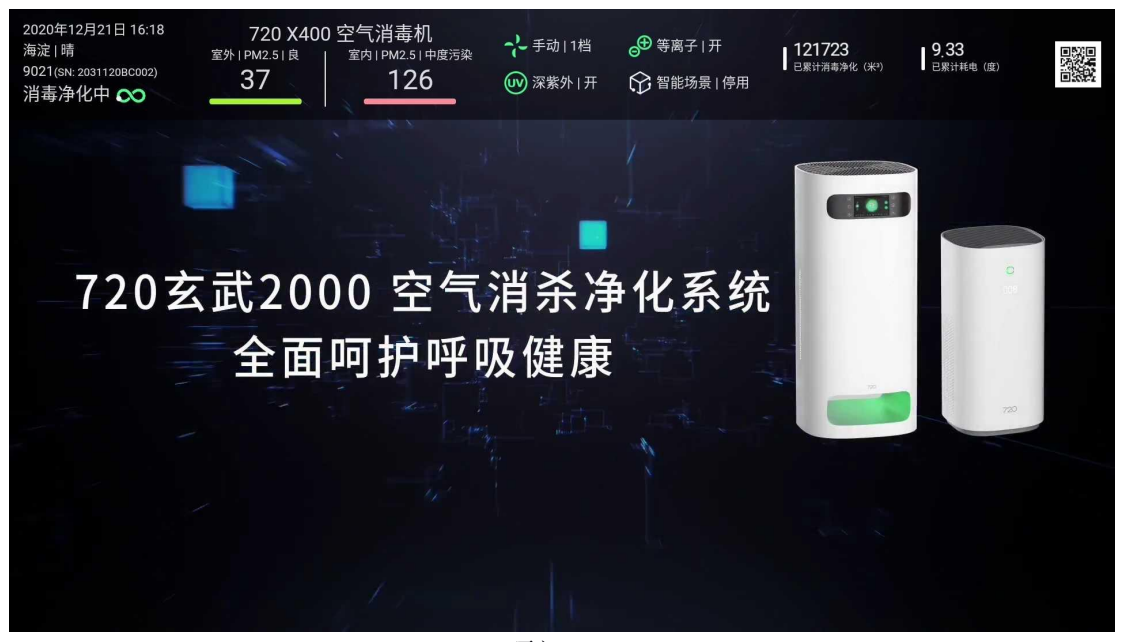

顶部

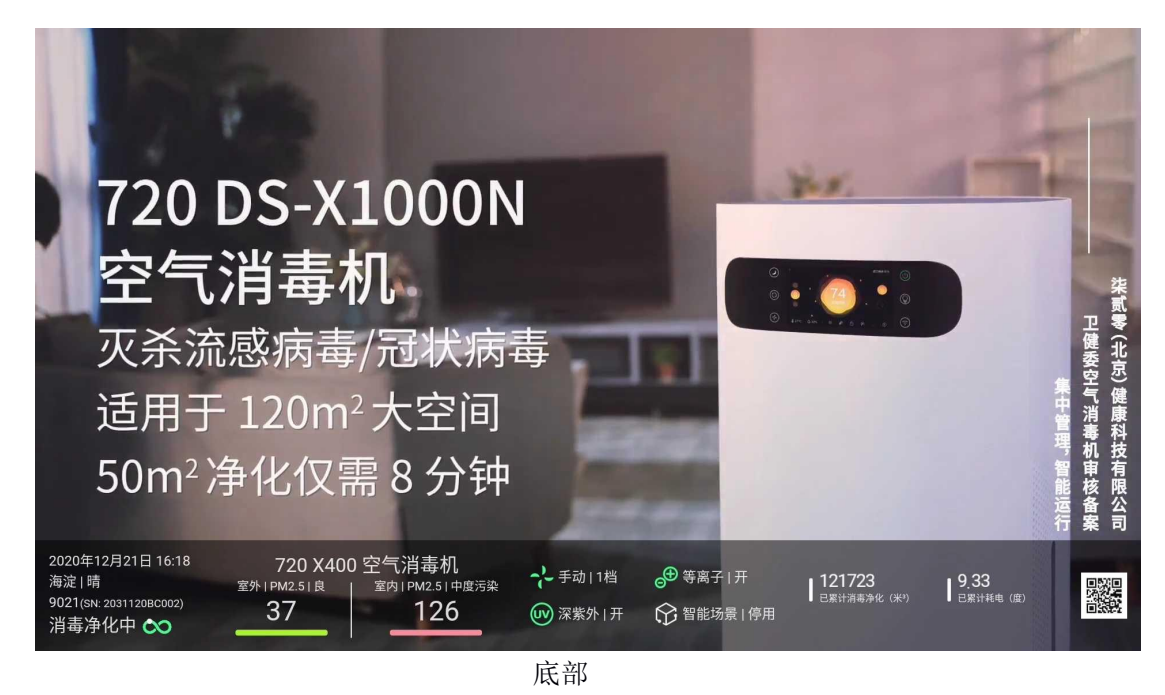

## 2.5 应用升级

玄武大屏展示 APP 检测到新版本, 会弹出提示, 可以根据提示进行升级更新。

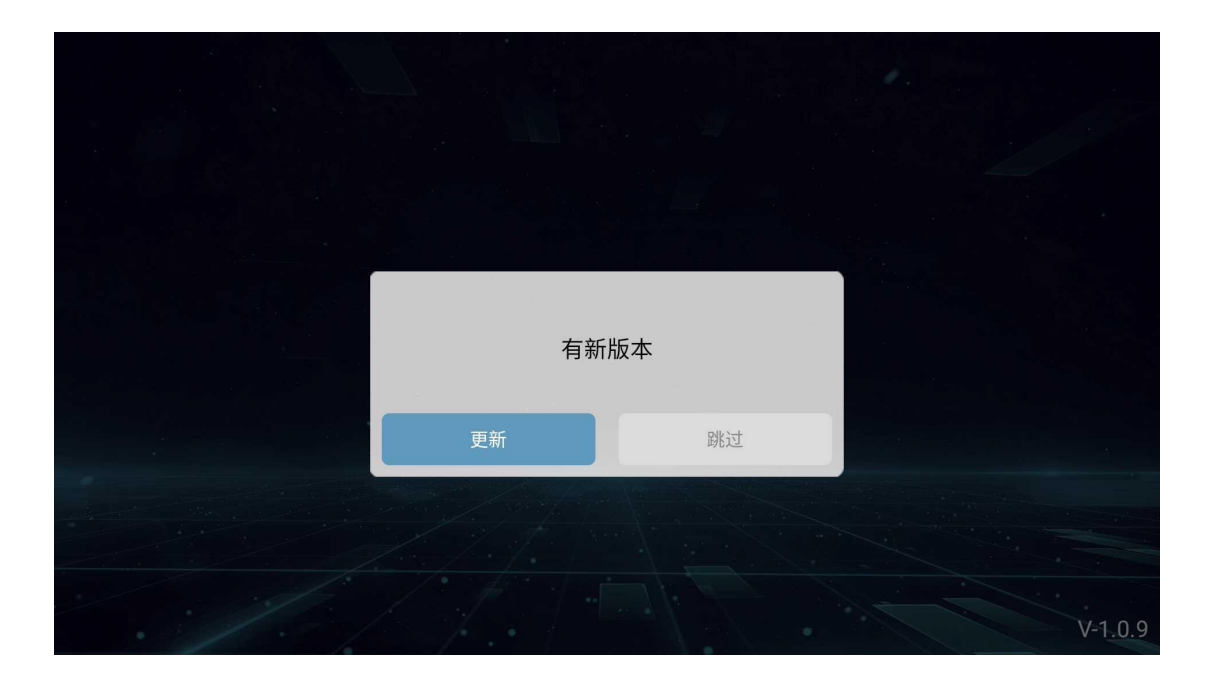

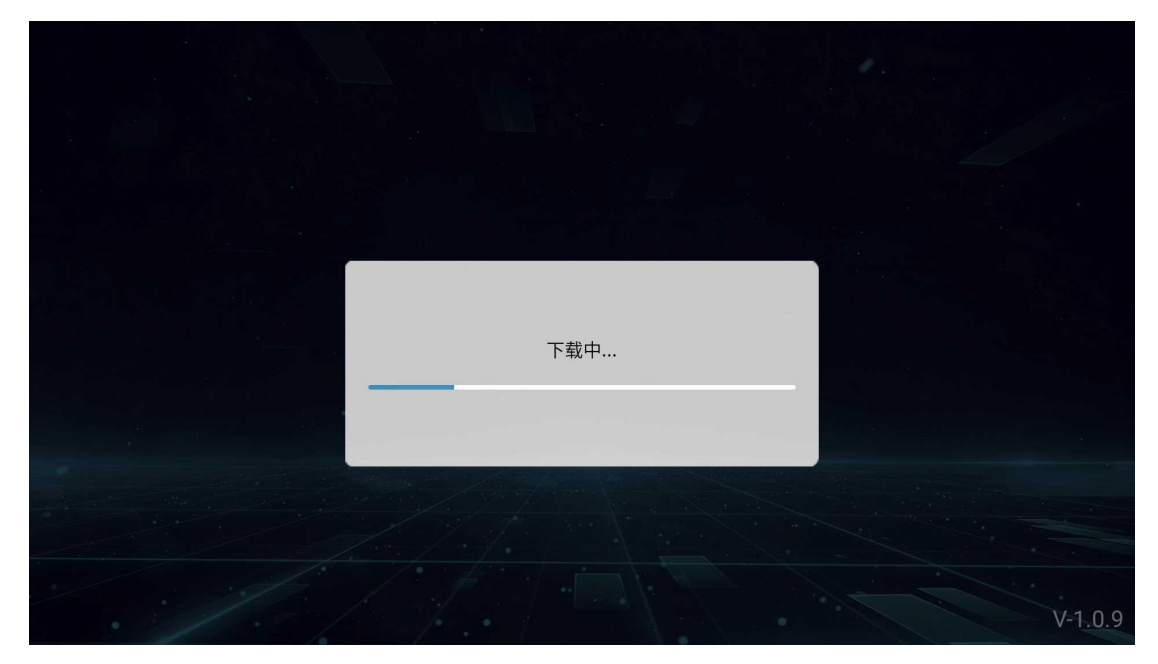

## 2.6 后台管理

玄武 2000 智能管理平台提供了对空气消毒机、部署的空间、智能控制策略, 以及维护人员管理和维护的完整功能,也包括了大屏显示的添加、修改和删除。

具体步骤如下:

登录玄武 2000 智能管理平台,点击"配置管理",在左边导航区选择组织, 在右侧配置管理页面选择"大屏显示",进行大屏显示的新增、修改和删除操作, 如下所示:

| $\leftarrow$ | → C 🌲 xuanwu.720health                                          |      | G            |                       | •            |      | 0      | ₿• | ١. | G  |    |   | 4 |     |    | 0 | 4               | +             |               | <b>6</b> | * ( | 1   |      |      |  |
|--------------|-----------------------------------------------------------------|------|--------------|-----------------------|--------------|------|--------|----|----|----|----|---|---|-----|----|---|-----------------|---------------|---------------|----------|-----|-----|------|------|--|
| $\diamond$   | XuanWu2000 _ ඏ E                                                | 日常运维 | \$ T         | 2置管理                  | <b>A</b> 个人i | 受置   |        |    |    |    |    |   |   |     |    |   |                 |               |               |          |     |     | suny | /ang |  |
| 组织植          | d C                                                             | 7203 | 比京           |                       |              |      |        |    |    |    |    |   |   |     |    |   |                 |               |               |          |     |     |      |      |  |
| • 1          | 金 720 中国                                                        | 组织   | 空间           | 分类                    | 设备           | 智能   | 能场景    | 用  | IP | 大屏 | 显示 |   |   |     |    |   |                 |               |               |          |     |     |      |      |  |
| ,            | 血 广西国动应急产业有限公司                                                  | 新增大  | 屏显示          | 修改大屏                  | 显示    删      | 除大屏  | 显示     |    |    |    |    |   |   |     |    |   |                 |               |               |          |     |     |      |      |  |
|              | ☆ 成都嘉宜康云科技有限公司                                                  |      | 大屏客户         | °端UID                 |              | 大    | 屏名称    |    |    |    | 在  | 线 |   | 显示约 | きし |   | 显示内容            | 24h           |               |          | 显   | 示风机 | ł    |      |  |
| •            | <ul> <li>一二/每千//// 一// 一// 一// 一// 一// 一// 一// 一// 一/</li></ul> |      | TV_6HC<br>E  | GXGMI8WzN             | 1E5fnIPAou   | 谢    | 子超P3(  | )  |    |    | 否  |   |   | 空间  |    |   | 720大厦           | <720          | )北京           |          | 屏   | 幕顶音 | ß    |      |  |
|              |                                                                 |      | TV_2ny<br>vf | MPvwK2A5              | miQDbcxgv    | 90   | 001 Yu |    |    |    | 否  |   |   | 空间  |    |   | 9021<<br>京      | 720大          | 夏<72          | 10北      | 屏   | 幕顶音 | ß    |      |  |
|              |                                                                 |      | TV_2gd<br>H  | 8GdNcC3c <sup>\</sup> | /5UzKuoN.    | J 90 | )01yu  |    |    |    | 否  |   |   | 设备  |    |   | 20311:<br><720大 | 20BC0<br>厦<72 | )01<9<br>20北京 | 001<br>₹ | 全   | 屏   |      |      |  |
|              |                                                                 |      | TV_7a7<br>Dj | o4OfaAN3E             | 80sPuvcD     | SY   | (720   |    |    |    | 是  |   |   | 设备  |    |   | 20311:<br><720大 | 20BC0<br>厦<72 | )02<9<br>20北京 | 021<br>₹ | 屏   | 幕底音 | ß    |      |  |
|              |                                                                 |      |              |                       |              |      |        |    |    |    |    |   |   |     |    |   |                 |               |               |          |     |     |      |      |  |

#### 新增大屏显示示例:

新增大屏显示

Х

#### \* 大屏客户端UID

TV\_7a7o4OfaAN3E8OsPuvcDDj

#### \* 大屏名称

720演示9001办公室

#### 显示内容

| ▼            |        |  |  |  |  |  |  |  |  |  |  |
|--------------|--------|--|--|--|--|--|--|--|--|--|--|
| ▼            |        |  |  |  |  |  |  |  |  |  |  |
| ▼            |        |  |  |  |  |  |  |  |  |  |  |
| 2031120BC001 |        |  |  |  |  |  |  |  |  |  |  |
| ▼ 뭚 9021     |        |  |  |  |  |  |  |  |  |  |  |
| 2011120B4005 |        |  |  |  |  |  |  |  |  |  |  |
| 2031120BC002 |        |  |  |  |  |  |  |  |  |  |  |
| * 显示风格       |        |  |  |  |  |  |  |  |  |  |  |
| 全屏           | $\sim$ |  |  |  |  |  |  |  |  |  |  |

| Cancel | ОК |
|--------|----|
|        |    |

注: 大屏显示 UID 通过二维码扫描工具扫描大屏上的二维码获取, 切勿凭空 输入。

### 修改大屏显示示例:

| $\diamond$ | XuanWu2000 🙆 E            | 日常运维 | ◎ 配置管理               | A 个人说      | 置       |    |      |      |                                   | sunyang |
|------------|---------------------------|------|----------------------|------------|---------|----|------|------|-----------------------------------|---------|
| 组织         | й                         | 720킈 | 比京                   |            |         |    |      |      |                                   |         |
| Ŧ          | 金 720 中国                  | 组织   | 空间 分类                | 设备         | 智能场景    | 用户 | 大屏显示 |      |                                   |         |
|            | 血 720北京<br>血 广西国动应急产业有限公司 | 新增大原 | 屏显示 修改大屏             | 显示  删      | 余大屏显示   |    |      |      |                                   |         |
|            | ☆ 成都嘉宜康云科技有限公司            |      | 大屏客户端UID             |            | 大屏名称    |    | 在线   | 显示类型 | 显示内容                              | 显示风格    |
|            | 血 深圳市温斯顿健康科技有限            |      | TV_6HGXGMI8Wz<br>E   | ME5fnIPAou | 谢子超P30  |    | 否    | 空间   | 720大厦<720北京                       | 屏幕顶部    |
|            |                           |      | TV_2nyMPvwK2A5<br>vf | ōmiQDbcxgv | 9001 Yu |    | 否    | 空间   | 9021<720大厦<720北<br>京              | 屏幕顶部    |
|            |                           |      | TV_2gd8GdNcC3d<br>H  | V5UzKuoNJ  | 9001yu  |    | 否    | 设备   | 2031120BC001<9001<br><720大厦<720北京 | 全屏      |
|            |                           |      | TV_7a7o4OfaAN3<br>Dj | E8OsPuvcD  | SY720   |    | 是    | 设备   | 2031120BC002<9021<br><720大厦<720北京 | 屏幕底部    |
|            |                           |      |                      |            |         |    |      |      |                                   |         |

| XuanWu2000 🛛 🖄                                         | 日常运维 🔹 🛙              | 修改大屛显示                                                                |                                       |      | sunyang | 云 |
|--------------------------------------------------------|-----------------------|-----------------------------------------------------------------------|---------------------------------------|------|---------|---|
| 组织树 C                                                  | <b>720北京</b><br>组织 空间 | ◎ 大屏名称<br>tv9001o                                                     |                                       |      |         |   |
| <ul> <li></li></ul>                                    | 新增大屏显示                | 显示内容                                                                  |                                       |      |         |   |
| 金 荔园维景国际大酒店<br>命 荔园北庄                                  | ■ 大屏客户端U              | ▼                                                                     | 显示内容                                  | 显示风格 | 本地化     |   |
| 血 南湖名都大酒店<br>血 永恒皇冠假日酒店<br>血 泰生大酒店                     | TV_7jClpAYj           | <ul> <li>● 品 720大厦</li> <li>● 品 9001</li> <li>2031120BC001</li> </ul> | 203410000001<br><9001<720大厦<br><720北京 | 全屏   | 简体中文    |   |
| ▲ 東王八福石<br>金 邕州饭店<br>金 進也纳国际酒店(南宁火<br>● の 成都東京康子科技有限公司 | TV_6WgHIQ<br>g        | 2011120B4005<br>203311234567<br>2012120CN001                          | 2031120BC001<br><9001<720大厦<br><720北京 | 调试全屏 | 简体中文    |   |
| 血 成都無且於及不找有限公司     血 办公室测试点                            | V_1c3ellxx            | * 显示风格<br>屏幕顶部 // // / / / / / / / / / / / / / / / /                  | 2031120BC001<br><9001<720大厦<br><720北京 | 屏幕顶部 | 英文      |   |
| 血 成都吗子尚和成店                                             | TV_66vfDq8            | ◎ 本地化<br>英文                                                           | 2031120BC001<br><9001<720大厦<br><720北京 | 调试全屏 | 简体中文    |   |
| <ul> <li></li></ul>                                    | TV_Tp72KFc            |                                                                       | 720大厦<720北<br>京                       | 屏幕顶部 | 简体中文    |   |
| 血 成都环球中心天堂》                                            | TV_098765<br>00       | Cancel                                                                | 9001<720大厦<br><720北京                  | 全屏   | 简体中文    |   |

删除大屏显示示例:

|     | > XuanWu2000 🛛 🖂 ⊟                                                              | ]常运维 | ◎ 配置管理                | A 个人设置                      |        |                                          |                                   | sunyang |
|-----|---------------------------------------------------------------------------------|------|-----------------------|-----------------------------|--------|------------------------------------------|-----------------------------------|---------|
| 且约  | R树 C                                                                            | 720北 | 凉                     |                             |        |                                          |                                   |         |
| *   | ☆ 720 中国                                                                        | 组织   | 空间  分类                | 设备 智能场景 用户                  | 大屏显示   |                                          |                                   |         |
| + 1 | <ul><li>▲ 广西国动应急产业有限公司</li></ul>                                                | 新增大屏 | 释显示 修改大屏              | 显示  删除大屏显示                  |        |                                          |                                   |         |
|     | <ul> <li>血成都嘉宜康云科技有限公司</li> <li>血上海丰胜健康科技有限公司</li> <li>血深圳市温斯顿健康科技有限</li> </ul> |      | 大屏客户端UID              | 大屏名称                        | 在线     | 显示类型                                     | 显示内容                              | 显示风格    |
| ,   |                                                                                 |      | TV_6HGXGMI8WzI<br>E   | ME5fnIPAou NIZ #8000        | $\pi$  | er er er er er er er er er er er er er e | 720大厦<720北京                       | 屏幕顶部    |
|     |                                                                                 |      | TV_2nyMPvwK2<br>vf    | <u>(</u> ) 删除大屏显示"SY720",确认 | 吗?     | aj                                       | 9021<720大厦<720北<br>京              | 屏幕顶部    |
|     |                                                                                 |      | TV_2gd8GdNcC<br>H     |                             | Cancel | 7                                        | 2031120BC001<9001<br><720大厦<720北京 | 全屏      |
|     |                                                                                 |      | TV_7a7o4OfaAN3I<br>Dj | E8OsPuvcD SY720             | 是      | 设备                                       | 2031120BC002<9021<br><720大厦<720北京 | 屏幕底部    |
|     |                                                                                 |      |                       |                             |        |                                          |                                   |         |